## **How To Remove Vendor Locations**

- Open an existing vendor record from Purchasing > Vendors.
   Navigate to Locations tab and select the vendor location you want to remove.
- 3. Click Remove action button.
  - a. If selected vendor location is a default location, location is not allowed to be deleted. This message will prompt instead:

| Entity Vendor Split F                                     | Farm Locations | Contacts Comme | ents (0) Histo | ry Attachments (0) | Custom       | Audit Log (4) |
|-----------------------------------------------------------|----------------|----------------|----------------|--------------------|--------------|---------------|
| + Insert Q Open X Re                                      | emove 🔠 Layout | Q Filter Recor |                |                    |              |               |
| Location Name Add                                         | Idress         | City           | State/Province | Zip/Postal Code    | Country      | Phone         |
| <ul> <li>Cracked Mug</li> </ul>                           |                | Indianapolis   | IN             | 46201              | United Stat  | es            |
| Location 2 123                                            | 3 Test Address | Indianapolis   | IN             | 46204              | United State | es 755-5      |
| iRely i21<br>Cannot delete default location: Cracked Mug. |                |                |                |                    |              |               |

b. If selected location is not a default location and is not yet used in any transaction, this message will prompt:

| ntity Vendor Sp | lit Farm Locations | Contacts Co  | mments (0) Histor                                 | y Attachments (0)                            | Custom A     | Audit Log (4) |
|-----------------|--------------------|--------------|---------------------------------------------------|----------------------------------------------|--------------|---------------|
| Location Name   | Address            | City         | State/Province                                    | Zip/Postal Code                              | Country      | Phor          |
| Cracked Mug     |                    | Indianapolis | IN                                                | 46201                                        | United State | es            |
| Location 2      | 123 Test Address   | Indianapolis | IN                                                | 46204                                        | United State | es 755-       |
|                 |                    |              |                                                   |                                              |              |               |
|                 |                    | Are          | iRely<br>You are about t<br>a you sure you<br>Yes | y i21<br>o delete 1 row.<br>want to continue | ?            |               |

| New Save Search Refresh Del | ete Undo A  | Additional - Clo |                   |                 |               |         |     |               |
|-----------------------------|-------------|------------------|-------------------|-----------------|---------------|---------|-----|---------------|
| Entity Vendor Split Farm    | Locations G | Contacts Comn    | nents (0) History | Attachments (0) | Custom Audit  | Log (4) |     |               |
| + Insert 🔍 Open 🗙 Remove    | 🗄 Layout    | Q Filter Reo     | ords (F3)         |                 |               |         |     |               |
| Location Name Address       | Cit         | ity              | State/Province    | Zip/Postal Code | Country       | Phone   | Fax | Pricing Level |
| Cracked Mug                 | Ind         | dianapolis       | IN                | 46201           | United States |         |     |               |
|                             |             |                  |                   |                 |               |         |     |               |

- 1. Open an existing vendor record from **Purchasing > Vendor**.
- 2. Navigate to Locations tab and select the vendor location you want to remove.

3. Click Remove action button and click Yes on message.

| 🇊 Entity - AP's Samp | ple Vendor                          |                                   |                   |      |
|----------------------|-------------------------------------|-----------------------------------|-------------------|------|
| New Save Sea         | rch Refresh Undo                    | Additional                        | Close             |      |
| Entity Vendor        | Locations Contacts                  | s Notes Hi                        | story Attachments | Cus  |
| 💿 Insert 🔍 View      | 😑 Remove 🖶 Lay                      | vout 👻 🍸 🛛 Filt                   | er Records (F3)   |      |
| Location Name        | Address                             | City                              | State/Province    | Zip/ |
| AP's Location        | AP's St. Cor 100                    | Westerlo                          | NY                | 121  |
| AP's Location 1      | Address 1 Test                      | Centreville                       | VA                | 201  |
|                      | iRely i21<br>You are a<br>Are you s | bout to delete<br>ure you want to | 1 row.            |      |
|                      | Yes                                 | No                                |                   |      |

a. If selected vendor location is a default location, this message will prompt:

| iRely i         | 21 🛛                                                             |
|-----------------|------------------------------------------------------------------|
| 8               | Cannot delete default location: AP's Location.                   |
|                 | ОК                                                               |
| If selected loc | ation is not a default location and is not vet used in any trans |

b. If selected location is not a default location and is not yet used in any transaction, then vendor location will be removed.

| Entity - AP's Sample Vendor      |                              |                   |               |       |     | × 🗆 ×         |
|----------------------------------|------------------------------|-------------------|---------------|-------|-----|---------------|
| New Save Search Refresh Undo     | Additional Close             |                   |               |       |     |               |
| Entity Vendor Locations Contacts | s Notes History Attachme     | nts Custom        |               |       |     |               |
| 📀 Insert 🔍 View 🤤 Remove 🔚 Lay   | vout - 🍸 Filter Records (F3) |                   |               |       |     |               |
| Location Name Address            | City State/Provinc           | e Zip/Postal Code | Country       | Phone | Fax | Pricing Level |
| AP's Location AP's St. Cor 100   | Westerlo NY                  | 12193             | United States |       |     |               |
|                                  |                              |                   |               |       |     |               |
|                                  |                              |                   |               |       |     |               |
|                                  |                              |                   |               |       |     |               |

Here are the steps on how to remove vendor locations. But take note that this is only possible if Origin Integration from the Company Preference is turned OFF.

- Open an existing vendor record from Accounts Payable > Maintenance > Vendor.
   Navigate to Locations tab and select the vendor location you want to remove.

3. Click Remove action button.

| Vendor Vendor                                                        |       |
|----------------------------------------------------------------------|-------|
|                                                                      |       |
| New Save Search Delete Undo Print Additional                         | Close |
| Detail Locations Contacts History Attachments                        |       |
| 📀 Insert 📝 Edit 🤤 Remove 🛛 Filter:                                   | ×     |
| Location Name Address City                                           |       |
| 01 01 Test Drive Metlaka                                             | tla   |
| iRely i21                                                            | ×     |
| You are about to delete 1 row.<br>Are you sure you want to continue? |       |
|                                                                      |       |

4. Click Yes on message. Vendor location will be removed.

Here are the steps on how to delete vendor locations.

But take note that this is only possible if Origin Integration from the Company Preference is turned OFF.

| Company Preferences |                     |  |
|---------------------|---------------------|--|
|                     |                     |  |
| OK Cancel           |                     |  |
| Options             | Origin Integration: |  |
| Settings            |                     |  |

- Open an existing vendor record from Accounts Payable > Maintenance > Vendor.
   Navigate to Locations tab and select the vendor location you want to remove.

3. Click Delete action button.

| Vendor Vendor                                                        |  |
|----------------------------------------------------------------------|--|
| New Save Search Delete Undo Print Additional Close                   |  |
| Detail Locations Contacts History Attachments                        |  |
| 📀 Add 📝 Edit 🤤 Delete 🛛 Filter:                                      |  |
| Location Name Address City                                           |  |
| 01 01 Test Drive Metlakatla                                          |  |
| iRely i21                                                            |  |
| You are about to delete 1 row.<br>Are you sure you want to continue? |  |
| Yes No                                                               |  |

4. Click Yes on message. Vendor location will be deleted.